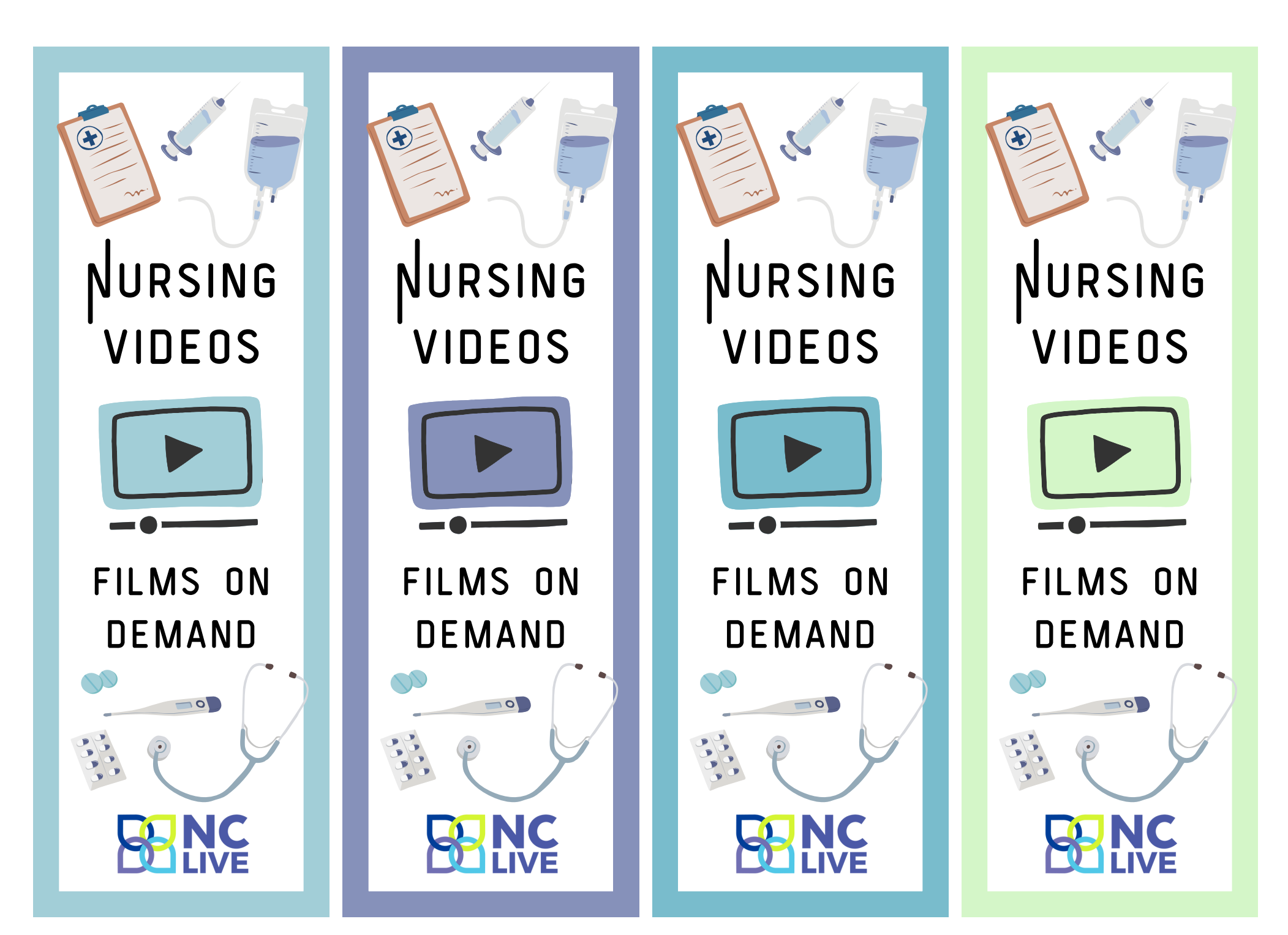

## HOW TO LOG IN

#### **Option 1: Library Login**

- 1.Go to the library's website
- 2. Find Films on Demand on the list of databases
- 3. Log in with your school username or library card

### **Option 2: NC LIVE Login**

- 1.Go to nclive.org 2.Find Films on Demand under "Resources" > "Browse All Databases"
- 3. Select your library and enter your school username or library card

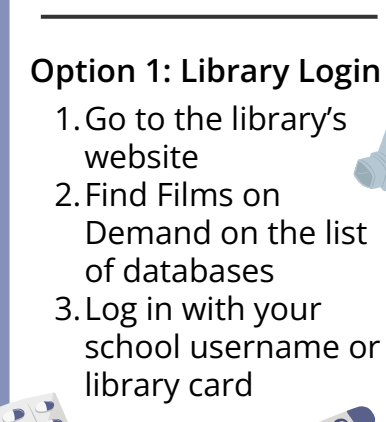

HOW TO LOG IN

**Option 2: NC LIVE Login** 

- 1. Go to nclive.org
- 2. Find Films on Demand under "Resources" > "Browse All Databases"
- 3. Select your library and enter your school username or library card

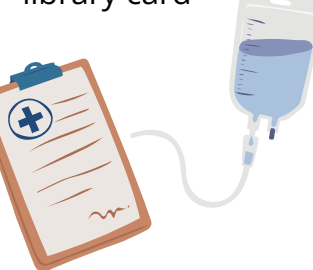

## HOW TO LOG IN

- **Option 1: Library Login**
- 1.Go to the library's website
- 2. Find Films on Demand on the list of databases
- 3. Log in with your school username or library card

#### **Option 2: NC LIVE Login**

- 1. Go to nclive.org 2. Find Films on Demand under "Resources" > "Browse All Databases"
- 3. Select your library and enter your school username or library card

# HOW TO LOG IN

#### **Option 1: Library Login**

- 1.Go to the library's website
- 2. Find Films on Demand on the list of databases
- 3. Log in with your school username or library card

### **Option 2: NC LIVE Login**

- 1.Go to nclive.org
- 2. Find Films on Demand under "Resources" > "Browse All Databases"
- 3. Select your library and enter your school username or library card